# Instructie stallen in Avined

De stallen van een pluimveebedrijf moeten worden vastgelegd in MijnAvined. In deze instructie staat de werkwijze van het vastleggen en wijzigen van een stal en de bijbehorende staleigenschappen. Tevens een instructie voor het buiten gebruik nemen van een stal.

## 1 - Nieuw Stal

In MijnAvined zijn de stallen zichtbaar in het thema Stal rechtsonder in het scherm

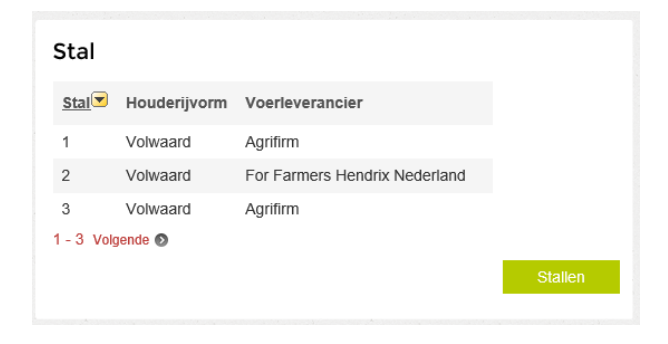

Klik op Stallen (rechtsonder in het groen). Het scherm met detailgegevens van de stallen verschijnt.

| Stall                                                                                                    | Stallen              |                     |              |                                       |                                          |                     |                   |                               |                                                 |
|----------------------------------------------------------------------------------------------------|----------------------|---------------------|--------------|---------------------------------------|------------------------------------------|---------------------|-------------------|-------------------------------|-------------------------------------------------|
| Hieronder ziet u de stallen van bovenstaand bedrijf. Klik op een regel om de<br>gegevens van de stal aan te passen. |                      |                     |              |                                       |                                          |                     |                   |                               |                                                 |
|                                                                                                    |                      | Zoeken              | Herstel      |                                       |                                          |                     |                   |                               |                                                 |
| <u>Stal</u>                                                                                                    | Datum in gebruikname | Datum buitengebruik | Houderijvorm | <u>Bijzonderheden</u><br>houderijvorm | <u>Maximaal toegestane</u><br>capaciteit | Voerleverancier     | Bruto Oppervlakte | <u>Bouw-of</u><br>Verbouwjaar | <u>Categorie Welzijn</u><br><u>Vleeskuikens</u> |
| 1                                                                                                    | 01-01-2003           | е<br>-              | Volwaard     | 2                                     | 2                                        | 820                 | 1257              | 2002                          | 3                                               |
| 2                                                                                                    | 01-01-2003           | -                   | Volwaard     | -                                     | -                                        | (=)                 | 1257              | 2002                          | 3                                               |
| 3                                                                                                    | 01-01-2003           | -                   | Volwaard     | -                                     | -                                        | 229                 | 1257              | 2002                          | 3                                               |
| 4                                                                                                    | 01-06-2016           | <b>=</b>            | Regulier     | Meerdere leeftijden                   | 1250                                     | De Heus Diervoeders | 1160              | 1999                          | 2                                               |
| Nieuw                                                                                                    | e stal               |                     |              |                                       |                                          |                     |                   |                               | 1 - 4                                           |

Klik op Nieuwe stal (linksonder in het groen)

| Om een nieuwe stal aan te maken vult u hieron | ider de gegevens van de stal in. Bij |
|-----------------------------------------------|--------------------------------------|
| veld Aanduiding kunt u een extra naam aan de  | stal geven, zoals bijvoorbeeld "link |
| of "achter".                                  |                                      |
| 이 같은 것은 것은 것은 것을 알았다.                         |                                      |
| Stalnummer                                    |                                      |
| 6                                             |                                      |
| Aanduiding                                    |                                      |
|                                               |                                      |
|                                               |                                      |
| Datum in gebruikname                          |                                      |
| 18-07-2016                                    |                                      |
| Opmerking                                     |                                      |
| opinerking                                    |                                      |
|                                               |                                      |
| Houderijvorm                                  |                                      |
| Scharrel                                      |                                      |

Vul de gegevens in en klik op Opslaan (onderaan in het groen). Het overzicht van de staleigenschappen voor de nieuwe stal verschijnt.

| verzicht stal eigens          | chappe    | en           |               |
|-------------------------------|-----------|--------------|---------------|
| ronder ziet u de staleigensch | appen van | bovenstaande | stal. Klik op |
| gegevens aan te passen.       |           |              |               |
| genschap                      | Waarde    | Begindatum   | Einddatum     |
| ouderijvorm                   | Scharrel  | 18-07-2016   | 620           |
| zonderheden Houderijvorm      | -         | 18-07-2016   | -             |
| aximaal toegestane capaciteit | -         | 18-07-2016   | 875           |
| erleverancier                 | 5         | 18-07-2016   | 070           |
| ategorie Welzijn Vleeskuikens | 2         | 18-07-2016   | 68 <u>3</u> 6 |
| uto Oppervlakte               | Ξ.        | 18-07-2016   | -             |
| uw- of Verbouwjaar            |           | 18-07-2016   | 14            |

Ga met de cursor over de Eigenschappen, deze kleuren dan rood. Klikken op één Eigenschap geeft een volgend scherm om de Eigenschap aan te passen.

| Stalnummer 6                                                                                                    |                          |
|----------------------------------------------------------------------------------------------------|--------------------------|
| Stal eigenschap aanpassen                                                                                            |                          |
| Pas een staleigenschap aan door de nieuwe waarde en de be<br>geven.                                                  | egindatum hiervan op te  |
| <b>Eigenschap</b><br>Voerleverancier                                                                                 |                          |
| De voerleverancier ten behoeve van de enquête voerleverancier<br>Dit is een vrijwillige opgave van voerleveranciers. | s en antibioticagebruik. |
| 31-07-2016                                                                                                    | <b></b>                  |
| Waarde De Heus Diervoeders                                                                                           |                          |
| Opsiaan Terug                                                                                                    |                          |

De Begindatum is standaard gelijk aan de datum waarop de stal is aangemaakt in het systeem. Als de waarde verandert wordt via de Begindatum aangegeven vanaf welke datum de nieuwe waarde geldig is. In bovenstaand scherm is per 31-07-2016 De Heus Diervoeders de nieuwe Voerleverancier.

In het overzicht van de staleigenschappen is de nieuwe waarde van Voerleverancier, geldig vanaf 31-07-2016, te zien. De oude waarde heeft een einddatum gekregen en een slotje.

| Stalnummer 6                                                   |                      |                  |              |
|----------------------------------------------------------------|----------------------|------------------|--------------|
| Overzicht stal eigens                                          | chappen              |                  |              |
| Hieronder ziet u de staleigensch<br>de gegevens aan te passen. | appen van bovenstaan | de stal. Klik op | een regel om |
| Eigenschap                                                     | Waarde               | Begindatum       | Einddatum    |
| Houderijvorm                                                   | Scharrel             | 18-07-2016       | 4            |
| Bijzonderheden Houderijvorm                                    | -                    | 18-07-2016       | -            |
| Maximaal toegestane capaciteit                                 | ā.                   | 18-07-2016       | =            |
| Voerleverancier                                                | De Heus Diervoeders  | 31-07-2016       | -            |
| Voerleverancier                                                | 2                    | 18-07-2016       | 30-07-2016   |
| Categorie Welzijn Vleeskuikens                                 | 2                    | 18-07-2016       | -            |
| Bruto Oppervlakte                                              | -                    | 18-07-2016       | 2            |
| Bouw- of Verbouwjaar                                           | <del></del>          | 18-07-2016       | -            |
| 1 - 8<br>Stal wijzigen                                         |                      |                  |              |

Op deze manier kunnen/moeten alle staleigenschappen ingevuld worden. Bij sommige staleigenschappen is er de keuze om uit meerdere opties via een pul down menu te kiezen.

Bij Categorie Welzijn Vleeskuikens is er de keuze uit de waarden 1, 2 en 3. Bij Voerleverancier is er de keus uit alle beschikbare leveranciers. Maar bijvoorbeeld Bruto Oppervlakte is een vrij in te vullen veld. Na wijzigen van bijna alle eigenschappen ziet het overzicht er als volgt uit:

#### Stalnummer 6

#### Overzicht stal eigenschappen

Hieronder ziet u de staleigenschappen van bovenstaande stal. Klik op een regel om de gegevens aan te passen.

| Eigenschap                       | Waarde              | Begindatum   | Einddatum  |
|----------------------------------|---------------------|--------------|------------|
| Houderijvorm                     | Scharrel            | 18-07-2016   | -          |
| Bijzonderheden Houderijvorm      | Meerdere leeftijden | 31-07-2016   | -          |
| Bijzonderheden Houderijvorm 🔒    | 570                 | 18-07-2016   | 30-07-2016 |
| Maximaal toegestane capaciteit   | 33000               | 31-07-2016   | -          |
| Maximaal toegestane capaciteit 🔒 | 92                  | 18-07-2016   | 30-07-2016 |
| Voerleverancier                  | De Heus Diervoeders | s 31-07-2016 | -          |
| Voerleverancier                  | 25                  | 18-07-2016   | 30-07-2016 |
| Categorie Welzijn Vleeskuikens   | 2                   | 31-07-2016   | -          |
| Categorie Welzijn Vleeskuikens 🔒 |                     | 18-07-2016   | 30-07-2016 |
| Bruto Oppervlakte                | 1265                | 31-07-2016   | -          |
| 1 - 10 Volgende 🕥                |                     |              |            |
| Stal wijzigen                    |                     |              |            |
|                                  |                     |              |            |
| Eigenschap                       | Waarde Begi         | ndatum Ein   | ddatum     |

| Eigenschap             | Waarde | Begindatum | Einddatum  |
|------------------------|--------|------------|------------|
| Bruto Oppervlakte 🔒    | -      | 18-07-2016 | 30-07-2016 |
| Bouw- of Verbouwjaar   | 2001   | 31-07-2016 | -          |
| Bouw- of Verbouwjaar 🔒 | -      | 18-07-2016 | 30-07-2016 |
| 🔇 Vorige 11 - 13       |        |            |            |
| Stal wijzigen          |        |            |            |

Ga terug via het pijltje naar links (midden-boven in het scherm)

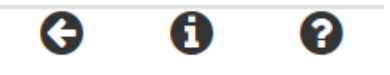

Ga nogmaals terug via het pijltje naar links, daarmee verschijnt het beginscherm van MijnAvined. Kies weer Stal rechtsonder in het scherm.

Daarna is de nieuwe aangemaakte stal zichtbaar.

| Stallen<br>Hieronder ziet u de stallen van bovenstaand bedrijf. Klik op een regel om de<br>gegevens van de stal aan te passen. |                      |                     |              |                                |                                   |                     |                   |                               |                                          |
|----------------------------------------------------------------------------------------------------|----------------------|---------------------|--------------|--------------------------------|-----------------------------------|---------------------|-------------------|-------------------------------|------------------------------------------|
|                                                                                                    |                      | Zoeken              | Herstel      |                                |                                   |                     |                   |                               |                                          |
| Stal                                                                                                    | Datum in gebruikname | Datum buitengebruik | Houderijvorm | Bijzonderheden<br>houderijvorm | Maximaal toegestane<br>capaciteit | Voerleverancier     | Bruto Oppervlakte | <u>Bouw-of</u><br>Verbouwjaar | <u>Categorie Welzijn</u><br>Vleeskuikens |
| 1                                                                                                    | 01-01-2003           |                     | Volwaard     | -                              | 2                                 | -                   | 1257              | 2002                          | 3                                        |
| 2                                                                                                    | 01-01-2003           | 2                   | Volwaard     | 2                              | 2                                 | -                   | 1257              | 2002                          | 3                                        |
| 3                                                                                                    | 01-01-2003           | а<br>2              | Volwaard     | 2                              | 2                                 | 2                   | 1257              | 2002                          | 3                                        |
| 4                                                                                                    | 01-06-2016           | -                   | Regulier     | Meerdere leeftijden            | 1250                              | De Heus Diervoeders | 1160              | 1999                          | 2                                        |
| 6                                                                                                    | 18-07-2016           |                     | Scharrel     | Meerdere leeftijden            | 33000                             | De Heus Diervoeders | 1265              | 2001                          | 2                                        |
| Nieuw                                                                                                    | e stal               |                     |              |                                |                                   |                     |                   |                               | 1 - 5                                    |

## 2 – Wijzigen Stal

Het wijzigen van een stal en de staleigenschappen kan door in het blok Stal, rechtsonder in het Mijn Avined scherm, met de cursor op de stal te gaan staan, deze kleurt dan rood. Klik daar op.

| Stal        |              |                     |
|-------------|--------------|---------------------|
| <u>Stal</u> | Houderijvorm | Voerleverancier     |
| 4           | Regulier     | De Heus Diervoeders |
| 6           | Scharrel     | De Heus Diervoeders |
| Vorige      | 4 - 5        |                     |
|             |              |                     |
|             |              |                     |
|             |              |                     |

Het Overzicht stal eigenschappen verschijnt. Door met de cursor op de geldige eigenschap te gaan staan, één zonder een slotje, kleurt deze weer rood en dan klikken.

| Stalnummer 1                                                   |           |              |                     |     |
|----------------------------------------------------------------|-----------|--------------|---------------------|-----|
| Overzicht stal eigens                                          | chappe    | n            |                     |     |
| Hieronder ziet u de staleigensch<br>de gegevens aan te passen. | appen van | bovenstaande | stal. Klik op een r | ege |
| Eigenschap                                                     | Waarde    | Begindatum   | Einddatum           |     |
| Houderijvorm                                                   | Volwaard  | 19-11-2015   | 172                 |     |
| Houderijvorm 🔒                                                 | Regulier  | 01-01-2010   | 18-11-2015          |     |
| Bijzonderheden Houderijvorm                                    | 2         | 01-01-2010   | ал.                 |     |
| Maximaal toegestane capaciteit                                 | ÷.        | 09-06-2016   | ж.                  |     |
| Voerleverancier                                                | *         | 01-01-2014   | -                   |     |
| Categorie Welzijn Vleeskuikens                                 | 3         | 26-07-2016   | -                   |     |
| Bruto Oppervlakte                                              | 1257      | 26-07-2016   | 5%.                 |     |
|                                                                | 2002      | 26-07-2016   | -                   |     |

Hier kan/kunnen de staleigenschap(pen) aangepast worden, net als bij 1 - Nieuwe Stal is beschreven

Als er een staleigenschap mist voor de geselecteerde stal dan verschijnt daar een melding over:

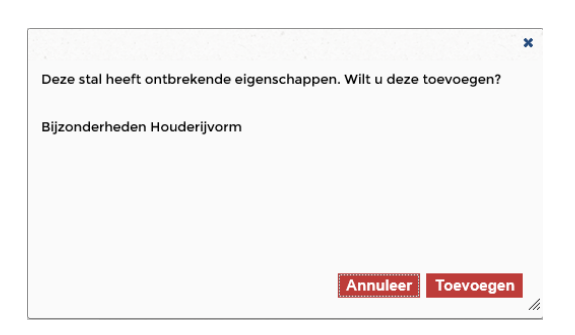

Door op Toevoegen te klikken wordt deze eigenschap toegevoegd en kun u daar een waarde aan geven. Dat gaat weer door te klikken op de toegevoegde eigenschap en de waarde plus begindatum op te geven.

## 3 – Afmelden Stal

Het afmelden / buiten gebruik stellen van een stal door met de cursor op de stal te gaan staan, deze kleurt dan rood. Klik met de muis

| Stal        |              |                     |         |
|-------------|--------------|---------------------|---------|
| <u>Stal</u> | Houderijvorm | Voerleverancier     |         |
| 4           | Regulier     | De Heus Diervoeders |         |
| 6           | Scharrel     | De Heus Diervoeders |         |
| Vorige      | 4 - 5        |                     |         |
|             |              |                     | Stallen |
|             |              |                     | <br>    |

Het overzicht met de staleigenschappen verschijnt.

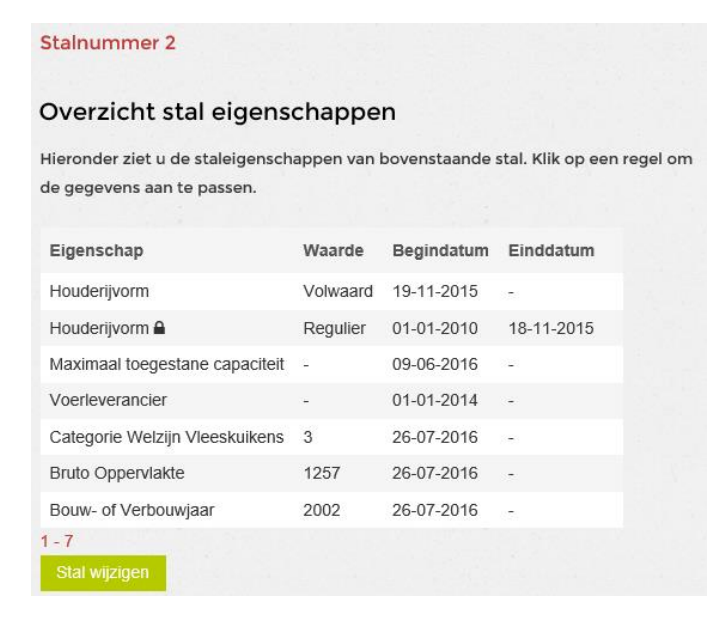

Onderaan de pagina in het groen staat de optie Stal wijzigen. Klik daar op. De stal kan buiten gebruik gesteld worden door de Datum buiten gebruik in te vullen.

| Stalnummer 2                                                                                                    |                                                           |
|----------------------------------------------------------------------------------------------------|-----------------------------------------------------------|
| Stal                                                                                                    |                                                           |
| Om een nieuwe stal aan te maken vult u hieronder de gegev<br>veld Aanduiding kunt u een extra naam aan de stal geven, z | vens van de stal in. Bij het<br>oals bijvoorbeeld "links" |
| of "achter".                                                                                                    |                                                           |
| Stalnummer                                                                                                    |                                                           |
| 2                                                                                                    |                                                           |
| Aanduiding                                                                                                    |                                                           |
| Datum in gebruikname                                                                                                    |                                                           |
| 01-01-2003                                                                                                    |                                                           |
| Datum buiten gebruik                                                                                                    |                                                           |
| 28-08-2016                                                                                                    |                                                           |
| Opmerking                                                                                                    |                                                           |
| Stal wordt vervangen ×                                                                                                  |                                                           |
| Opslaan                                                                                                    |                                                           |

Vanaf die datum kunnen er geen verplaatsingen meer gemeld worden voor deze stal.